# オンラインによるネットライブレッスン 専用プログラム インストールマニュアル(学習者様用)

作成日:2019/7/12(Ver.1.7)

※ネットライブレッスンは下記推奨環境でご利用ください。 http://www.netlearning.co.jp/hojin/kenshu.html#suishou

※画面はイメージであり、実際の画面とは若干異なる場合があります。

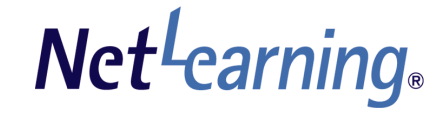

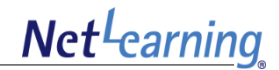

### 【はじめに】

|         | - |
|---------|---|
|         | 2 |
| + 改工(10 | _ |

### 【Windows OS用「ネットライブレッスン」インストール手順】

| 1. | プログラムインストール前の確認             | 4  |
|----|-----------------------------|----|
| 2. | ランチャー(実行ソフト)のインストール         | 7  |
| 3. | 講義室への入室-「ネットライブレッスン」のインストール | 8  |
| 4. | 講義室への入室-装置点検                | 12 |
| 5. | 講義室からの退室                    | 14 |
| 6. | ログアウト                       | 15 |

### はじめに 講義室とは

講義室とは、オンラインによるネットライブレッスンの講義を行う画面のことです。 講義室は専用プログラム「ネットライブレッスン」を使って表示します。

講義室には、以下の2種類があります。

#### ■セミナー式の講義室

少人数のセミナーから、大学の大教室のような 数百人の学習者に対する講義が可能。

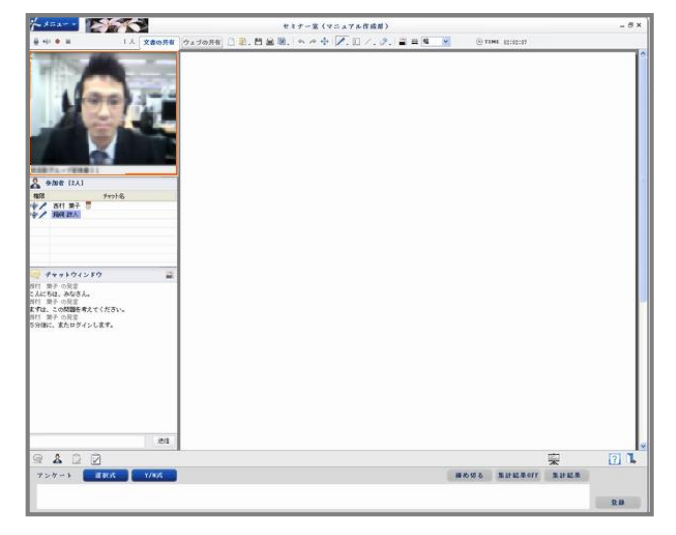

### ■対面式の講義室

講師と学習者双方の映像を表示。 ゼミのように、おたがいの顔を見ながらの講義が可能

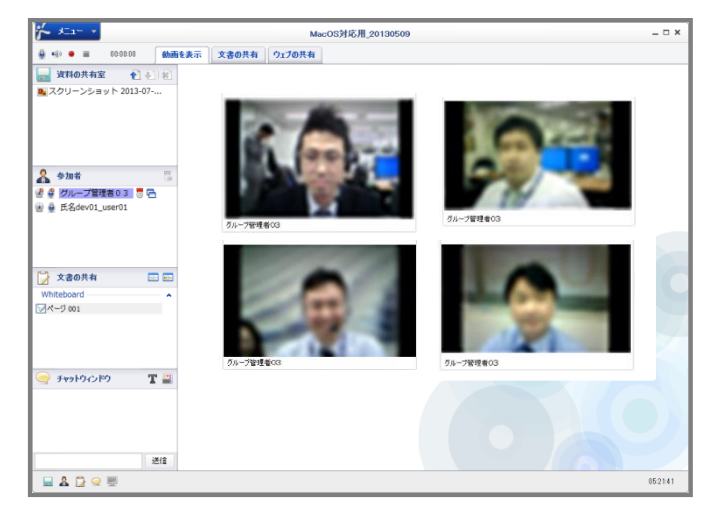

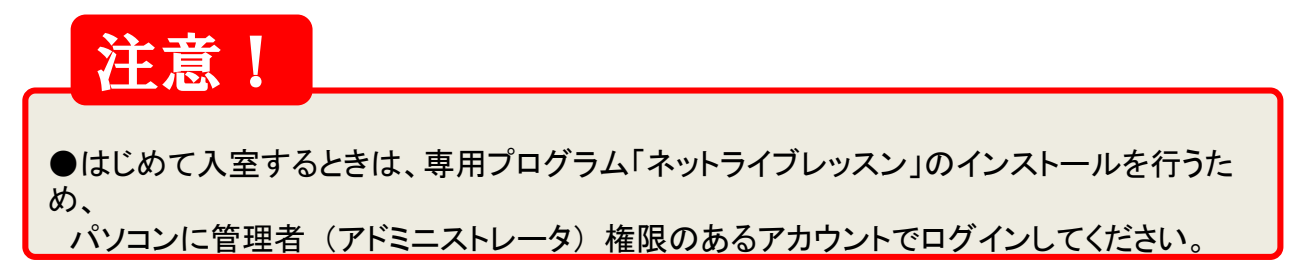

Net<sup>L</sup>earning

# WindowsOS用「ネットライブレッスン」インストール手順

# 1. プログラムインストール前の確認(1)

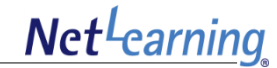

プログラムをインストールする前にブラウザの設定をご確認ください。

#### ■セキュリティ設定

STEP1 Internet Explorer の[ツール]メニューの[インターネットオプション]をクリックします。 メニューバーが表示されていない場合は、「ALT」キーを押してメニューバーを表示してください。

| ファイル(F) 編集(E) 表示(V) お気に入り(A) | ソール(T) <del>ヘルプ(H)</del>                                                                                 |                                | 10         |       | トーユー をつりつつ      |
|------------------------------|----------------------------------------------------------------------------------------------------|--------------------------------|------------|-------|-----------------|
| â 創設すすめサイト ▼ 創働のアドオンを表示。     | 転転の構築の新除(D) InPrivate プラフズ(I) 道路物止(K) ActiveX フィルター(X) 振振の問題を診断(C) 最終数質セッションを再度関く(S) スタート メニューにサイトを追加(M) | Ctrl+Shift+Del<br>Ctrl+Shift+P |            | L     |                 |
|                              | ダウンロードの表示(N)<br>ポップアップ ブロック(P)<br>SmartScreen フィルター機能(T)<br>アドオンの管理(A)                                   | Ctrl+J                         | ンを押してください。 |       |                 |
|                              | 互换表示(V)<br>互换表示設定(B)                                                                                     |                                |            |       |                 |
|                              | このフィードの構読(F)<br>フィード探索(E)<br>Windows Update(U)                                                           | ,                              |            |       |                 |
|                              | F12 開発者ツール(L)                                                                                            |                                |            |       |                 |
| _                            | OneNote リンク ノート(K)<br>OneNote に送る(N)                                                                     |                                |            | 1-12- | - ネットオプション をクリッ |
|                              | インターネット オブション(0)                                                                                         |                                |            |       | ホンパイン ノヨン をりりり  |

### STEP2 Internet Explorer の[セキュリティ]タブの[レベルのカスタマイズ]をクリックしてください。

| インターネットオブション                                                                                                    |          |           |
|----------------------------------------------------------------------------------------------------|----------|-----------|
| 全般 セキュリティ フライバシー コンテンツ   接続   ブログラム   詳細設定                                                                      | セキュリティタフ | 「をクリック    |
| ー<br>セキュリティ設定を表示または変更するゾーンを選択してください。                                                                            |          |           |
|                                                                                                    |          |           |
| <b>インターネット</b> 行類をれたソーンと制限付きゾーンパー覧表示されていな     サイト(S)     いすべのサノック・ネットのWeb サイトには、このソーンを 使用してください。                |          |           |
| このゾーンのセキュリティのレベル(」)                                                                                             |          |           |
| <b>カスタム</b><br>カスタム <u>1時定</u><br>- 該定を変更するには、[レベルのカスタマイズ] ボタンをグリックします。<br>- 推奨設定を使用するには、[既定のレベルJi ボタンをグリックします。 |          |           |
| マ 保護モードを有効にする「internet Explorer の再起動が必要XE) レベルのカスタマイズ(C)  ・ 、 、 、 、 、 、 、 、 、 、 、 、 、 、 、 、 、 、                 | レベルのカスタ  | マイズ をクリック |
| OK キャンセル 適用(A)                                                                                                  |          |           |

STEP3 [セキュリティ設定]ウィンドウ内の[ActiveXコントロールとプラグインの実行]で[有効にする]を選択して、 [OK]をクリックしてください。これでセキュリティ設定は完了です。

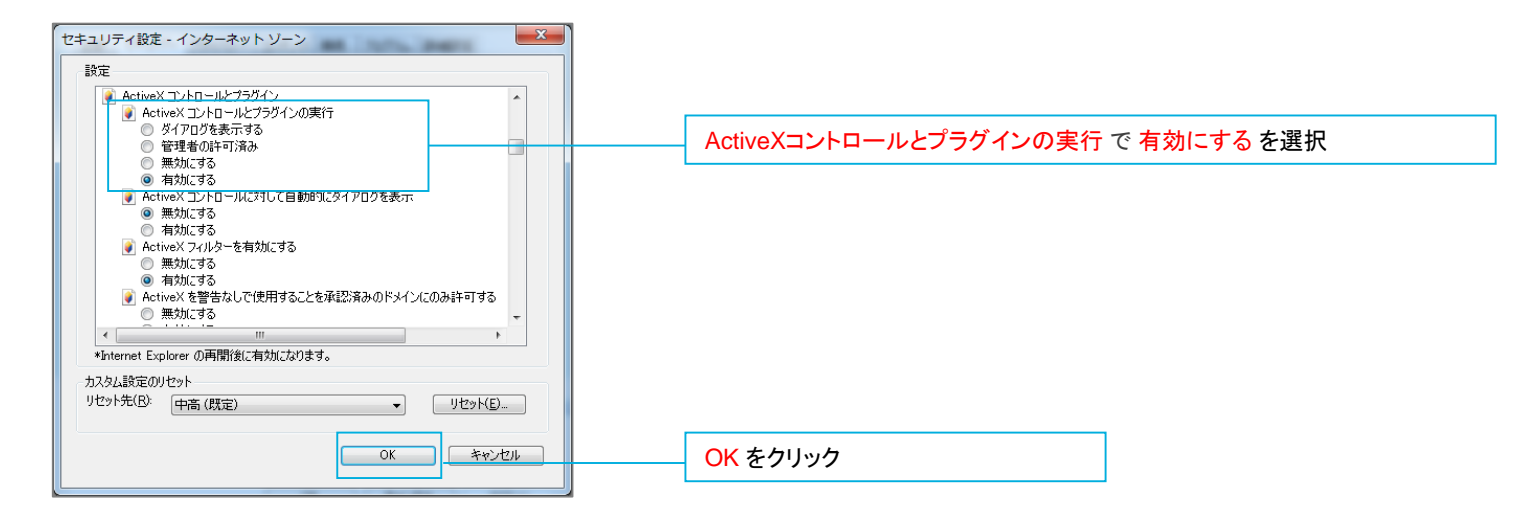

※上記の設定をしても、インストール中に、ActiveXの実行に関するセキュリティ警告のダイアログボックスや 情報バーが表示されることがあります。(ご利用環境によって表示されるメッセージは異なります。) その場合は、「有効にする」「アドオンの実行」「許可」などのボタンをクリックして操作を進めてください。

※ファイアウォール機能などセキュリティソフトの設定の影響でインストールができない場合があります。 その場合はセキュリティソフトのマニュアルなどをご参照の上、設定をご確認ください。

※企業内のネットワークなどでは、外部からActiveXがインストールできない環境となっている場合があります。 その場合は社内のシステム管理者の方などにご相談ください。

# 1. プログラムインストール前の確認(3)

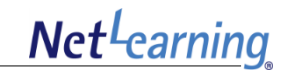

#### ■LANの設定

STEP1 Internet Explorer の[ツール]メニューの[インターネットオプション]をクリックします。 メニューバーが表示されていない場合は、「ALT」キーを押してメニューバーを表示してください。

STEP2 [接続]タブの[LANの設定]をクリックしてください。

| インターネット オプション ? ×                                                                   |              |
|-------------------------------------------------------------------------------------|--------------|
| 全般 セキュリティ ブライバシー コンテンツ 接続 ブログラム   詳細設定                                              | 接続タブ をクリック   |
| ダイヤルアップと仮想プライベートネットワークの設定<br>追加(D)<br>VPN の追加(P)<br>資料B金(R)                         |              |
| フロキシ・サーバーを構成する必要がある場合は、                                                             |              |
| ローカル エリア ネットワーク (LAN) の設定<br>LAN の設定はダイヤルアップ接続には適用されません。ダイ<br>ヤルアップには上の設定を選択してくたさい。 | LANの設定 をクリック |
| <br>OK キャンセル 適用(A)                                                                  |              |

### STEP3 [LAN にプロキシサーバーを使用する]のチェックボックスをオフにして、[OK]をクリックしてください。

| ローカル エリア ネットワーク (LAN) の設定                                            |                     |                  |
|----------------------------------------------------------------------|---------------------|------------------|
| 自動構成<br>自動構成にすると、手動による設定事項を上書きする場合があります。手動による                        |                     |                  |
| 設定を確実に使用するためには、目動構成を無効にしてくたさい。                                       |                     |                  |
| <ul> <li>         自動構成スクリプトを使用する(S)         アドレス(B):     </li> </ul> |                     |                  |
| プロキシ サーバー                                                            |                     |                  |
| □ LAN にプロキシ サーバーを使用する (これらの設定はダイヤルアップまたは VPN<br>接続には適用されません)(2)      | LANにプロキシサーバを使用する でチ | -ェックボックスのチェックを外す |
| アドレス(上): cwg ホート(山): 1088 詳細設定(C)                                    |                     |                  |
|                                                                      |                     |                  |
| OK **>±                                                              | OK をクリック            |                  |

# 2. ランチャー (実行ソフト)のインストール

初回利用時のみ、下記STEP1~STEP4の手順でランチャー (実行ソフト)をインストールしてください。 ※パソコンに管理者(アドミニストレータ)権限のあるアカウントでログインしている必要があります。

#### STEP1 以下のURLにアクセスします。

http://www.netlearning.co.jp/hojin/NetLearning\_Online\_eLearning\_Win.zip

#### STEP2 zipファイルをダウンロードして、PCのデスクトップに保存してください。

STEP3 保存したフォルダを開いたら、[NetLearning\_Online\_eLearning\_Launcher.exe]をダブルクリックしてください。

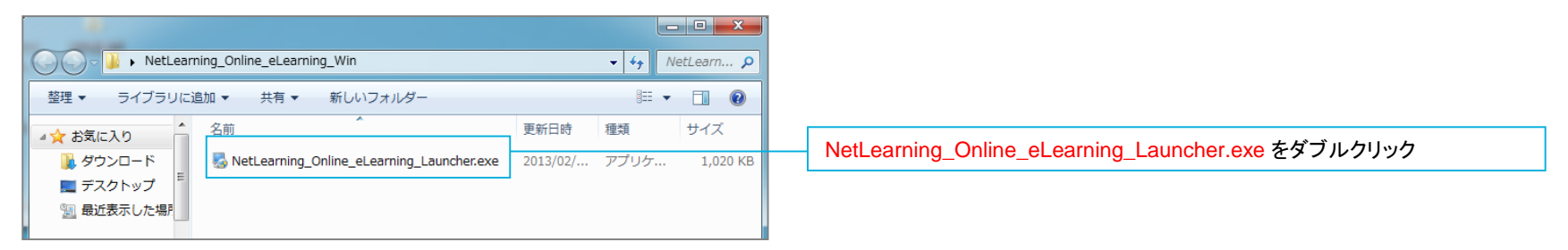

#### STEP4 [Installation Successful] と表示されたら [Finish] をクリックします。

| SNetLearning Online eLea | Installation Successful The NetLearning Conline eLearning Launcher 1.0.0 installation is complete. | 講義室を利用する場合にインストールされる専用プログラム<br>は以下の3つです。                           |
|--------------------------|----------------------------------------------------------------------------------------------------|--------------------------------------------------------------------|
|                          | Thank you for choosing NetLearning Online eLearning<br>Launcher!                                   | Netlearning Online eLearning Launcher                              |
|                          | Please click Finish to exit this installer.                                                        | ・Netlearning Online eLearning (⇒対面式)                               |
|                          |                                                                                                    | ・Netlearning Online eLearning se (⇒セミナー式)                          |
|                          |                                                                                                    | ※対面式の講義室のみ利用する場合、セミナー式の講義室のみ利用す<br>る場合は、それぞれ2つのプログラムしかインストールされません。 |
|                          | < Back Einish Qancel                                                                               | Finish をクリック                                                       |

Net<sup>L</sup>earning

## 3. 講義室への入室 -- 「ネットライブレッスン」のインストール(1)

# Net<sup>L</sup>earning

専用プログラム「ネットライブレッスン」は、利用する講義室の種類(対面式とセミナー式)によって異なります。 初回利用時に講義名をクリックすれば、利用する講義室に合わせたプログラムが自動でインストールされます。

**STEP1**以下のURLからマイルームにログインします。 https://nlp.netlearning.co.jp/ns/portal/default.aspx

#### **STEP2** 画面下部の[クラス] タブをクリックして、クラス一覧でクラス名をクリックしてください。

| コース(4) 集合研修    | クラス(2) 動画(2)    |                   |                           |   | _ <mark>クラスタブ</mark> をクリック |
|----------------|-----------------|-------------------|---------------------------|---|----------------------------|
|                |                 | 検索クリア全て           |                           | ~ |                            |
| <u>クラス名 ジャ</u> | <u>ンル</u> クラス担任 | 科目 受講             | <b>弗期間</b> ステータス          |   |                            |
| <u>ビジネス英会話</u> | クラス担当者1         | コース数:1 201<br>201 | 13/07/16- 未修了<br>14/01/15 |   |                            |
|                |                 |                   |                           |   | クラス名 をクリック                 |

#### STEP3 利用する講義名をクリックします。

| ビジネス英会話 |       |     |                             |      |       |
|---------|-------|-----|-----------------------------|------|-------|
|         |       | 対象: | ●講義名 ○講師                    |      | 検索    |
| 講義名     | タイプ   | 資料  | 受講期間                        | 講師   | ステータス |
| Lesson1 | ライブ講義 |     | 2013/07/18<br>13:10 - 16:00 | 担当者1 | 出席    |
|         |       |     |                             |      |       |

# 3. 講義室への入室-「ネットライブレッスン」のインストール(2)

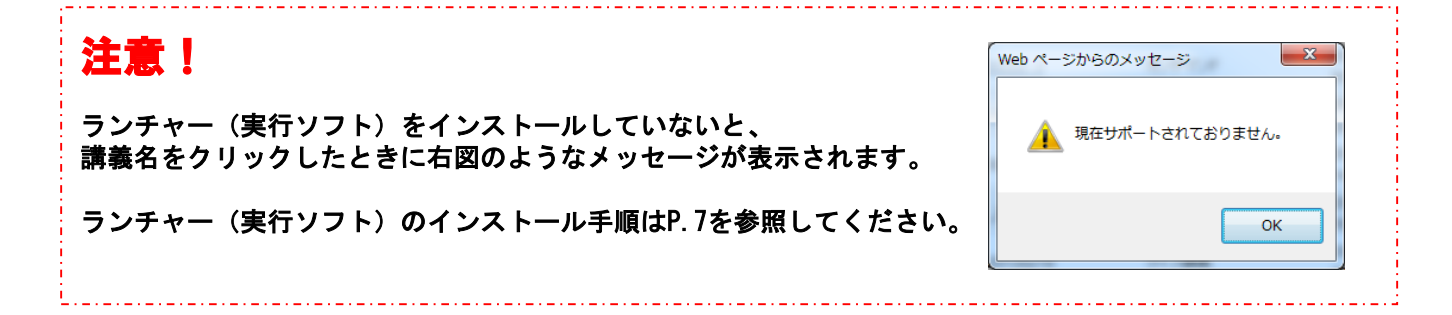

**STEP4** [次のプログラムにこのコンピューターへの変更を許可しますか?]というメッセージが表示されたら、 [はい]をクリックしてください。

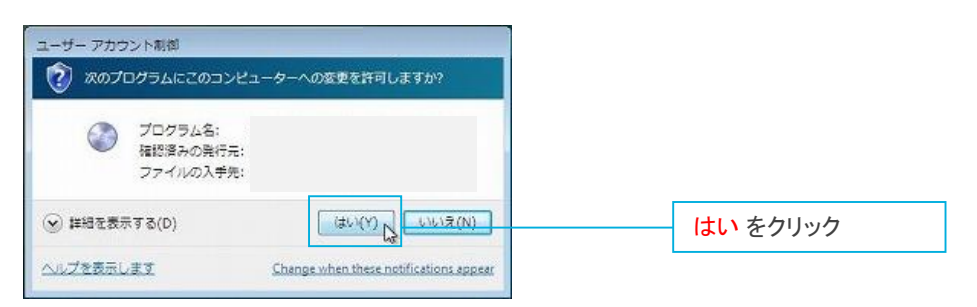

STEP5 講義形式(対面式とセミナー式)に合わせた「ネットライブレッスン」のインストールが自動で始まります。 ※2回目以降の入室時にも、更新プログラムの確認が行われ、プログラムに更新がある場合は自動でアップデートされます。

| NetLearning Online eLearning System V4.0 アップデート |              | NetLearning Online eLearning System V4.0 アップデート |
|-------------------------------------------------|--------------|-------------------------------------------------|
| プログラムのインストール及び変更情報を確認中です。しばらくお待ちください。<br>キャンセル  |              | インストールファイルをダウンロードしています。しばらくお待ちください。             |
|                                                 |              | キャンセル                                           |
| 《パソコンに管理者(アドミニストレータ)権限のあるアナ                     | コウントでログインしてし | いないと、プログラムの更新ができない場合があります。                      |

## 3. 講義室への入室-「ネットライブレッスン」のインストール(3)

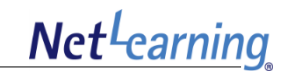

### STEP6 インストール準備が完了すると、以下の画面が表示されますので、[次へ]をクリックしてください。

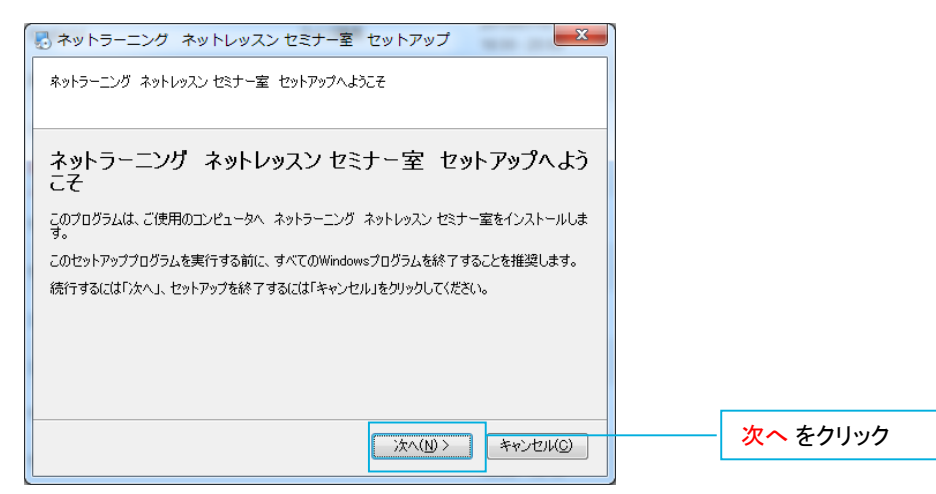

### **STEP7** インストールが完了したら、[完了]をクリックします。

| インストールが成功しました。                                                      |                                                           |
|---------------------------------------------------------------------|-----------------------------------------------------------|
| ネットラーニング ネットレッスン 対面講義室のインストールが成功しました。<br>この画面を閉じるには「完了」をグリックしてください。 | 講義室を利用する場合にインストールされる専用プログラム<br>は以下の3つです。                  |
|                                                                     | <ul> <li>Netlearning Online eLearning Launcher</li> </ul> |
|                                                                     | ・Netlearning Online eLearning (⇒対面式)                      |
|                                                                     | ・Netlearning Online eLearning se (⇒セミナー式)                 |
|                                                                     | ※対面式の講義室のみ利用する場合、セミナー式の講義室のみ利用す<br>                       |

# 3. 講義室への入室-「ネットライブレッスン」のインストール(4)

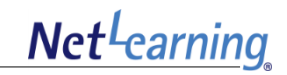

### **STEP8** [このコンピューターへの変更を許可しますか?]というメッセージが表示されたら、 [はい]をクリックしてください。

| ।<br>स्त्रि व- | ・ザー アカウント制                  | 80                                    |          |              | ×  |
|----------------|-----------------------------|---------------------------------------|----------|--------------|----|
|                | 次の不明な発行元:<br>可しますか?         | からのプログラムには                            | このコンピュータ | ターへの変更を      | 87 |
|                | プログラム名:<br>発行元:<br>ファイルの入手先 | Setup.exe<br><b>不明</b><br>: このコンビュータ- | -上のハード ド | ライブ          |    |
| ي ا            | 詳細を表示する( <u>D</u> )         |                                       | (おい(工)   | )            |    |
|                |                             | <u>これらの通知</u>                         | を表示するタイ  | 」<br>ミングを変更す | 13 |

※ご利用環境によって表示されるメッセージは異なる場合があります。 インストールに関するメッセージの場合、インストールを許可する旨のボタンをクリックしてください。 ※ご利用の環境により、しばらくしても何も画面が表示されない場合があります。 この場合、ウィンドウの裏側に別のウィンドウが隠れている可能性がありますので、タスクバーに表示されているアイコンのうち、 点滅しているアイコンをクリックしてください。

# 4. 講義室への入室-装置点検(1)

Net<sup>L</sup>earning

以下の手順で、装置点検を行います。

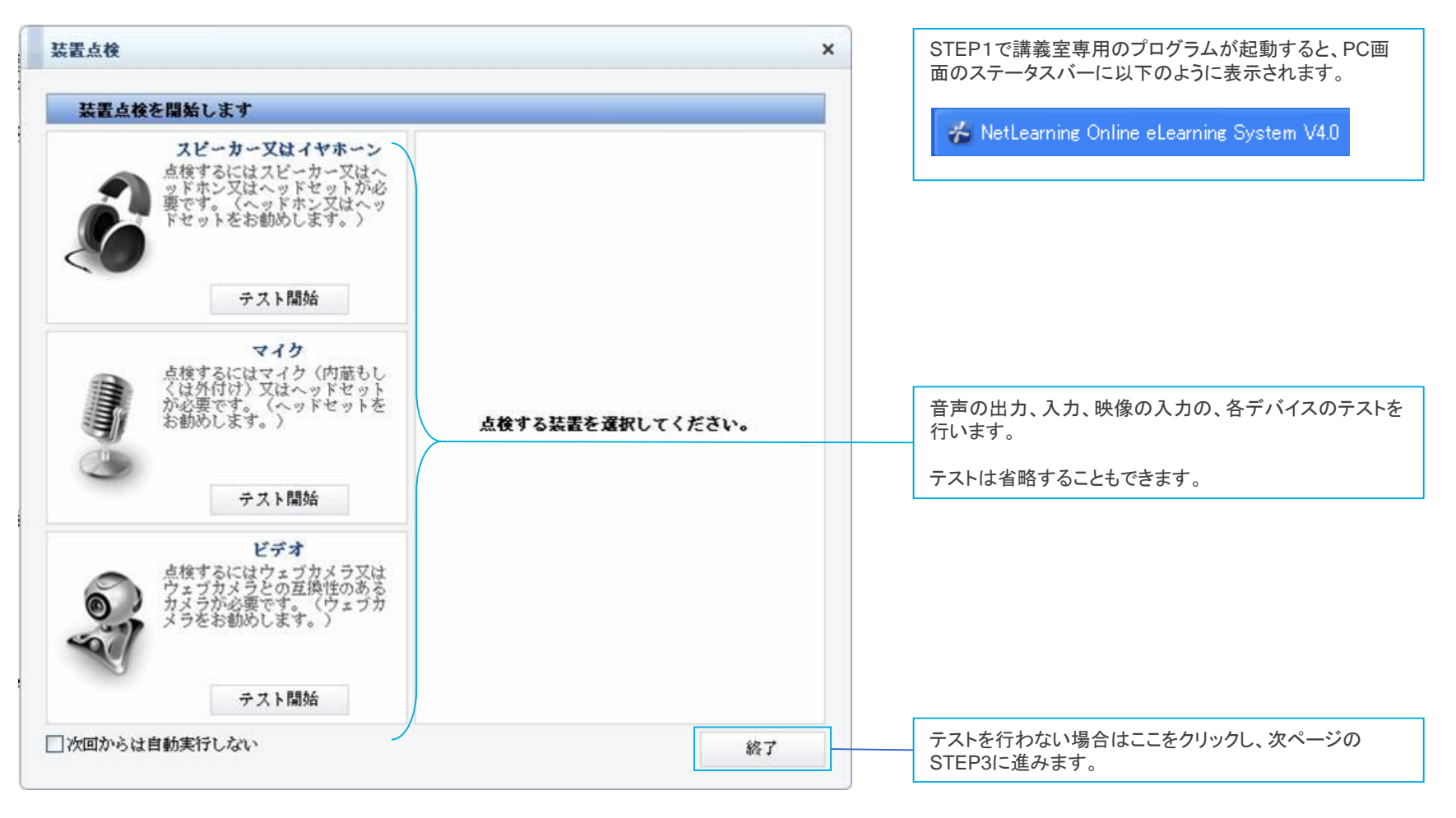

STEP1 プログラムが起動し、[装置点検] が表示されます。

### 4. 講義室への入室-装置点検(2)

以下の手順で、スピーカー、イヤホーン、マイク、ビデオの装置点検を行います。 問題がなければ、装置点検を終了し、講義室に入室します。

#### STEP2 装置点検で問題がなければ、[終了]をクリックします。

スピーカー、イヤホーンのテスト マイクのテスト ビデオのテスト 装置点検 装置直検 装置点线 スピーカー又はイヤホーン点検 マイク点検 ビデオ点核 スピーカー又はイヤホーン スピーカー又はイヤホーン スピーカー又はイヤホーン 点検するにはスピーカー又はヘ ッドホン又はヘッドセットが必 点検するにはスピーカー又はヘ ッドホン又はヘッドセットが必 点検するにはスピーカー又はへ 2.ドホン又はヘッドセットが必 () す。(ヘッドホン又はヘッ ットをお勧めします。) ビッ。(ヘッドホン又はヘッ セットをお勧めします。) す。(ヘッドホン又はヘ。 ットをお勧めします。) <u>مە</u> マイクに声を出してください。 テスト開始 テスト開始 テスト開始 マイク マイク マイク 点検するにはマイク(内蔵もし くは外付け)又はヘッドセット が必要です。(ヘッドセットを り初めします。) 点検するにはマイク(内蔽もし くは外付け)又はヘッドセットを が必要です。(ヘッドセットを お勧めします。) ビデオの映像が見えますか? 直接するにはマイク(内蔵もし くは外付け)又はヘッドセット が必要です。(ヘッドセットを お勧めします。) ボタンを押すと音が出ます。 はい いいえ 下のパーが動いてますか? デスト開始 テスト開始 テスト開始 はい いいえ ビデオ ビデオ ビデオ を検するにはウェブカメラ又は クェブカメラスの互換性のある サメラが必要です。(ウェブカ メラをお勧めします。) 様するにはウェブカメラ又し なブカメラとの互換性のあ メラが必要です。(ウェブ) うをお勧めします。) はウェブカメラ又は うとの互換性のある 際です。(ウェブカ メラが必要です。( メラをお勧めします。 0 現在使ってる装置 現在使ってる装置 現在使ってる装置 otoft サウンド マッ crosoft サウンドマ USB ビデオ デバイス ٠ テスト開始 テスト開始 □次回からは自動実行しない □次回からは自動実行しない 857 結了 □次回からは自動実行しない 終了

テストを開始する前に、プルダウンメニューから使いたい装置を選んでください。 使いたい装置がプルダウンメニューに表示されない場合は、いったんログアウトし、装置がほかのアプリケーションでは正常に動作することを確認してから、再度 ログインしてください。

マイクが正常に動作しない場合、次に進んで最終点検で再チェックすると、成功することがあります。

※ここをオンにしておくと、次回からは装置点検をスキップできます。

□次回からは自動実行しない

終了

テストを完了、あるいは省略したら、画面右下の[終了] をクリックします。

STEP3 プログラムが起動し、講義室が表示されます。

Net<sup>L</sup>earning

# 5. 講義室からの退室

Net<sup>L</sup>earning

以下の手順で、講義室から退室します。退室すると、自動的にプログラムが終了します。

### **STEP1** [終了] メニューをクリックします。

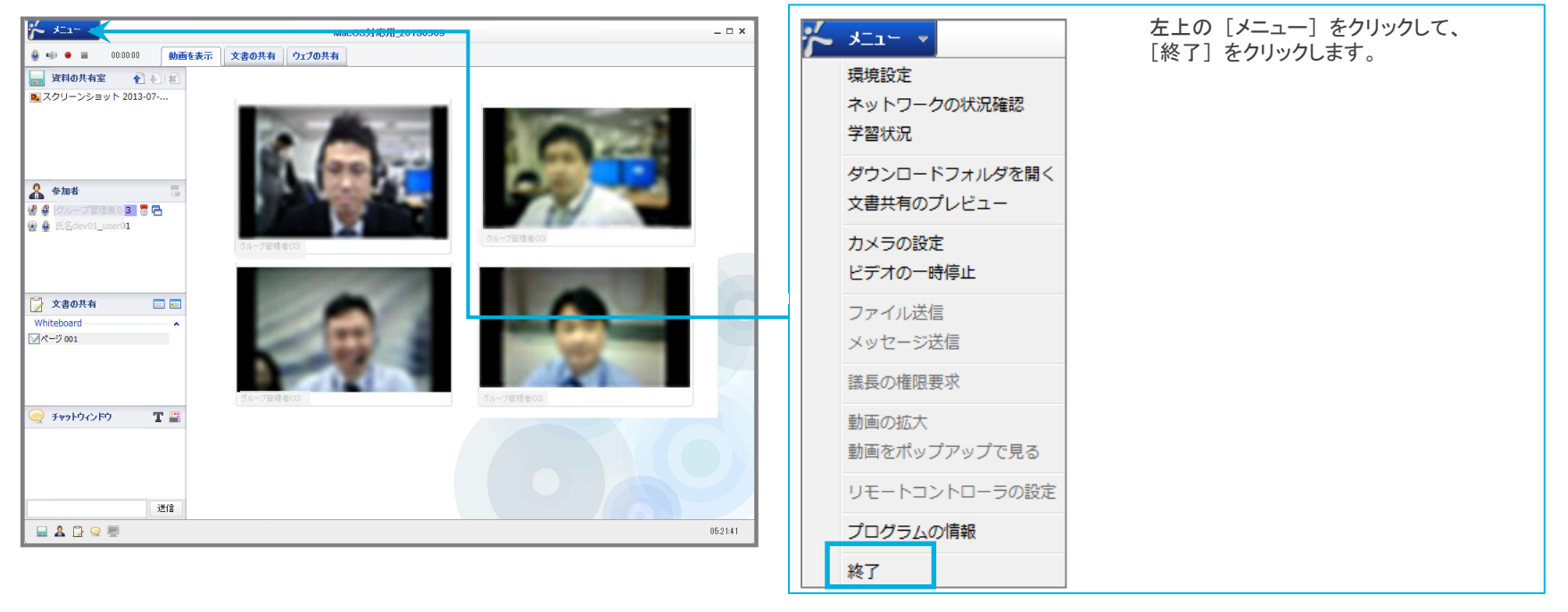

### STEP2 [会議室から退室しますか?] というメッセージが表示されたら [確認] をクリックします。

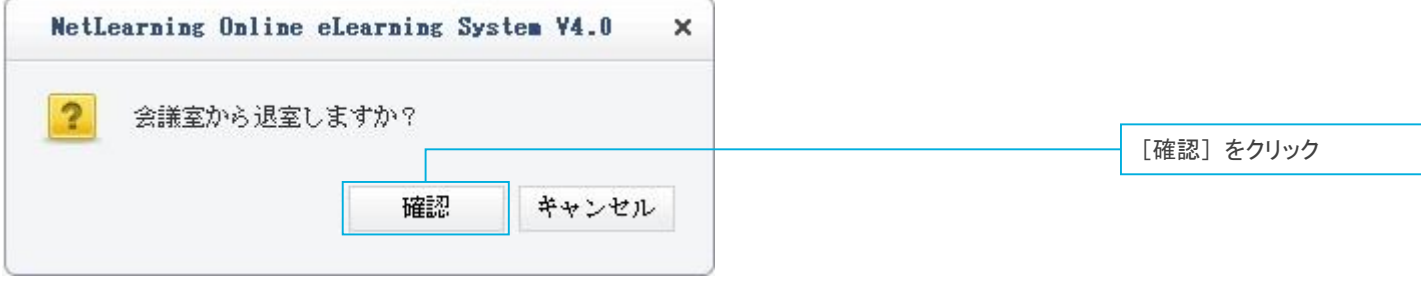

STEP3 プログラムが終了し、講義名の一覧画面に戻ります。

# 6. **ログアウト**

Net<sup>L</sup>earning

以下の手順で、マイルームからログアウトします。

### **STEP1** 画面右上の[ログアウト] をクリックします。

|                   | 日本語 🕑 パスワード変更   ログアウト <                                   | (                   |
|-------------------|-----------------------------------------------------------|---------------------|
| マイルーム SNS リ!      | Powered by Net <sup>L</sup> earning.                      | 日本語 🖌 バスワード変更 ログアウト |
| マイルームトップ ライブラリ 電子 | 図書館 コース申込<br>② このページのヘルブを見る                               |                     |
| ブロフィール     編集する   | 管理者からのメッセージ:         ************************************ |                     |

STEP2 ログアウトし、ログイン画面に戻ります。